## JEUGIA オンライン商談の流れ

【使用環境について】

■オンライン商談は「zoom」を使用致します。事前に「zoom」ができる環境をご用意下さい。

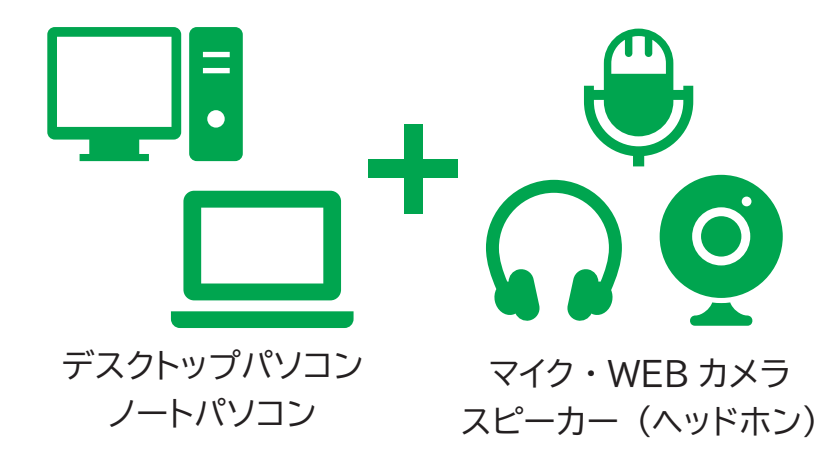

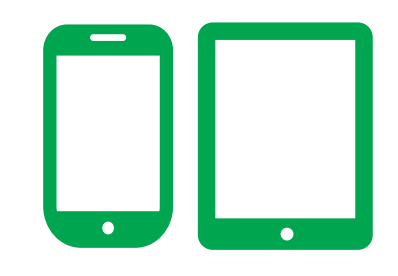

スマートフォン・タブレット

◆パソコンから接続する場合:

事前にウェブカメラ、マイク、スピーカー(またはヘッドホン・イヤホン)の ご準備をお願い致します。(カメラが無い場合もサービスのご利用は可能ですが、 音声のみのご利用となりますため、ご用意いただくほうがスムーズなお話が可能になります。)

◆タブレット端末やスマートフォンから接続する場合: 事前に「ZOOM Cloud Meetings」アプリのダウンロードが必要です。 機種・搭載OSの状況、アプリのバージョンによりご使用頂けない場合がございます。 詳しくはApp store及びGoogle playストアをご参照下さい。

■有線 LAN または Wi-fi での接続を推奨します。4G 回線の場合は容量を圧迫する可能性がございます。

【接続の流れ】

※事前予約の場合 ①各店所定のフォームに接続して、必要事項を記入して お申し込み(送信)をお願い致します。 当方で確認の後に、メールにて 確定した時間及び当日アクセス頂く「zoom」のアドレスを お送り致します。

| 中心中の                                                                                            | 市にはT2社内などにそれの上、活発すた時、次にはF1・<br>HA気体したいため、簡単・新築をさせて発見ます。予めてご事子さい。<br>きました内部は毎年ゼラライバシールにあり、ゴンライン研奏及び毎日サービスの指数発見に使用させて頂きます。                                                                                    |
|-------------------------------------------------------------------------------------------------|----------------------------------------------------------------------------------------------------|
| • 285                                                                                           | ごひろにお名祭をご記入ください。                                                                                                    |
| •メール<br>アドレス                                                                                    | こちられご道道売のメールアドレスをご定入くちさい。                                                                                                    |
| • 4望商<br>品名                                                                                     | ごや壁の原系もちごだ入ください。<br>* 25番                                                                                                    |
| <ul> <li>- 相望花</li> <li>品(通明)</li> <li>取り扱い</li> <li>品) URL</li> <li>もり付け</li> <li>規</li> </ul> | 31時に最近での取り扱い品でごべ般の用きは5月前ですが、いた5月5月になる時にないないます。<br>                                                                                                    |
| • 2214)<br>2254<br>121-4<br>21                                                                  | 取加の無疑目的後に至えく500% () () () () () () () () () () () () ()                                                                                                    |
| • 西田希<br>堂田明<br>(第二条<br>聖)                                                                      | 128                                                                                                    |
| • 000 H<br>2009<br>(002 H<br>200                                                                | 151                                                                                                    |
| <ul> <li>ご目的<br/>予加内容</li> </ul>                                                                | HEREINLIGICHMARDOZIAREN RUPT.                                                                                                    |
| • #822<br>8399-3                                                                                | ×内ちえてはたが手とれからになられました。?<br>お手町ですが、FED-F4-2が用いてすい、<br>そのないます。シタロンでは単常物になどれてい、<br>□食力の者 □200200 ログシマート □用たホームページ □ さかね ×0.0                                                                                    |
| ****                                                                                            | ちにおいございましたらごだ入ちだ時いなします。                                                                                                    |
| 887<br>8880<br>288                                                                              | (第2)回時にたったの、日常を登録・単葉にどれく後<br>第回目に九年には登立したっていた。日本したにはな<br>オントルイン構築の対象性が一とならの情報を通知者をせない。<br>時間に近年によった。日本日本のから、日本ののから、日本のである。<br>時間に近年になった。日本ののから、日本ののから、日本ののである。<br>日本のの、日本のの、日本のの、日本のの、日本のの、日本のの、日本のの、日本の、日本 |

## JEUGIA オンライン商談の流れ

【接続の流れ】

②当日指定の時間になりましたら、先日お送りした指定のアドレス(待機室)へ アクセスをお願い致します。(招待とよばれるシステムを使用致します)

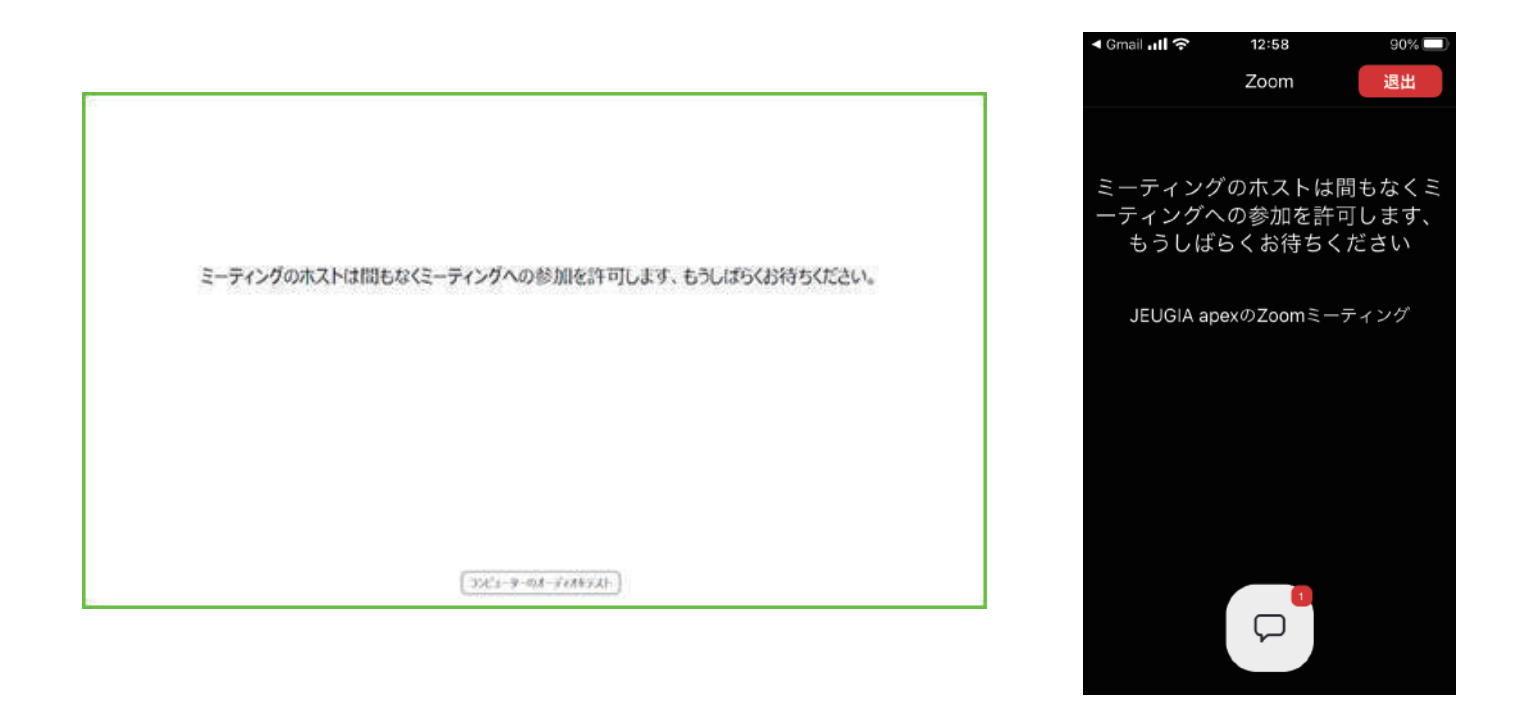

③お客様の入室が確認できましたら、アクセスを許可致しますので 担当者との通話を実施して下さい。 ※実施前にお客様との通話状況を確認致します。

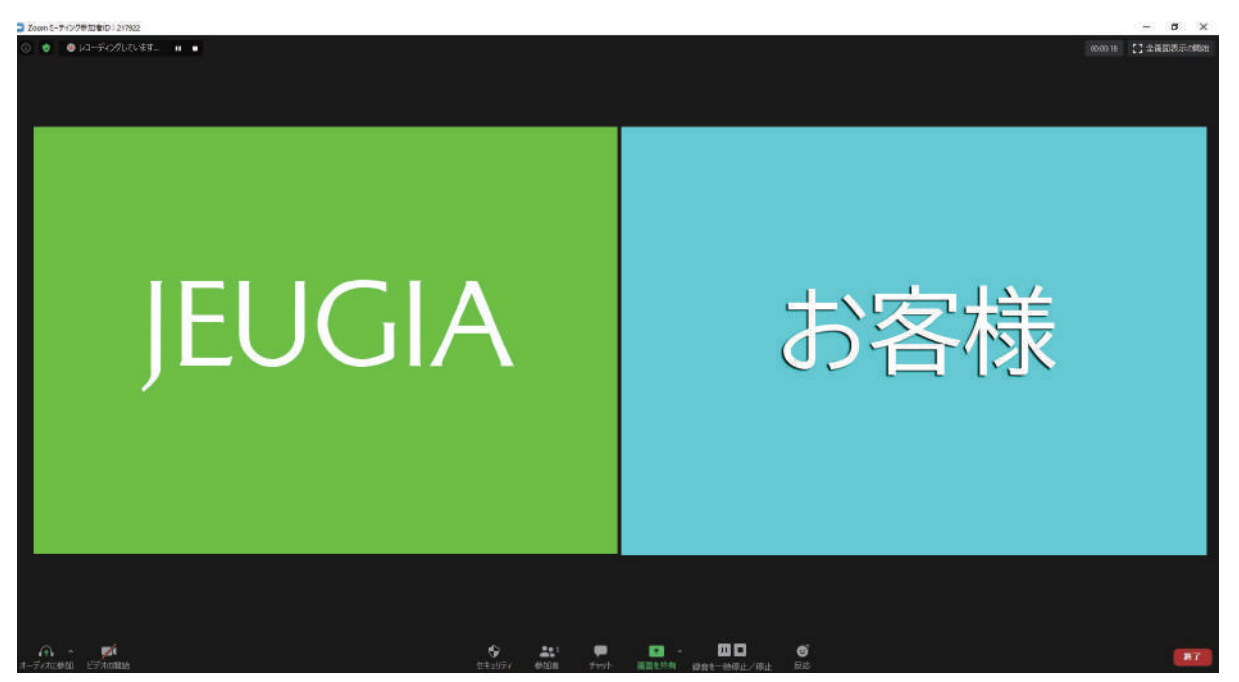

## JEUGIA オンライン接客の流れ

## 【接続の流れ】

※リアルタイム接客

①所定の URL(待機室) ヘアクセスをお願い致します。

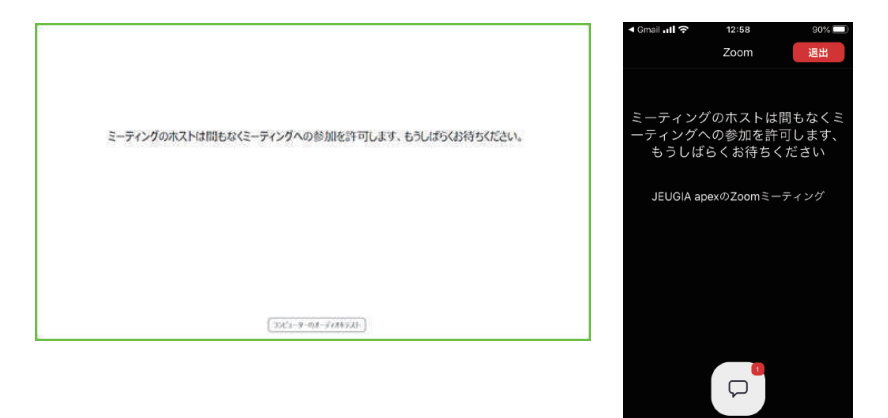

②入室頂く前にお名前と入室の承認を申請頂くフォームへの案内を「チャット」にて行います。そちらのフォームより必要事項を記入の上お申し込み「送信」をお願い致します。

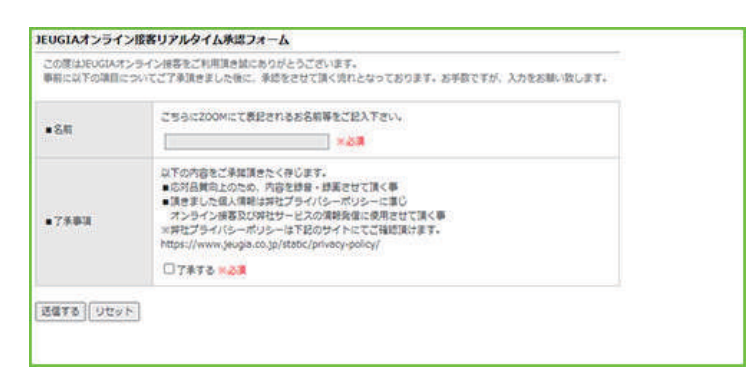

③お客様からの承認を確認できましたら、アクセスを許可致しますので

担当者との通話を実施して下さい。

※録画を開始する承認が表示されますので、ご了承頂きますようお願い致します。 ※実施前にお客様との通話状況を確認致します。

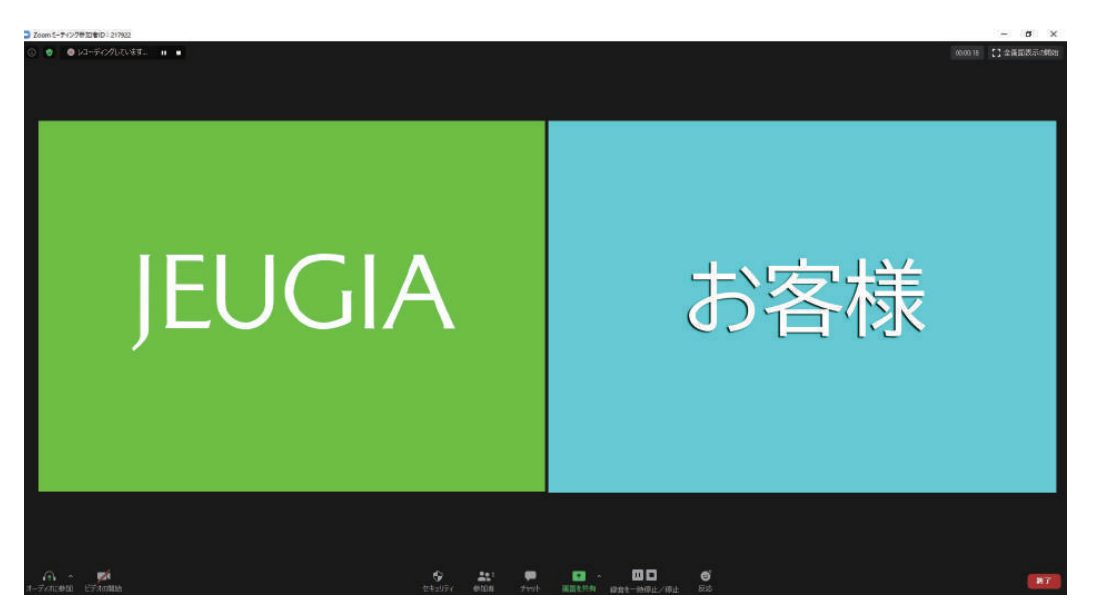